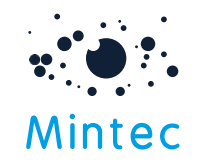

### Forecasts new users – getting started

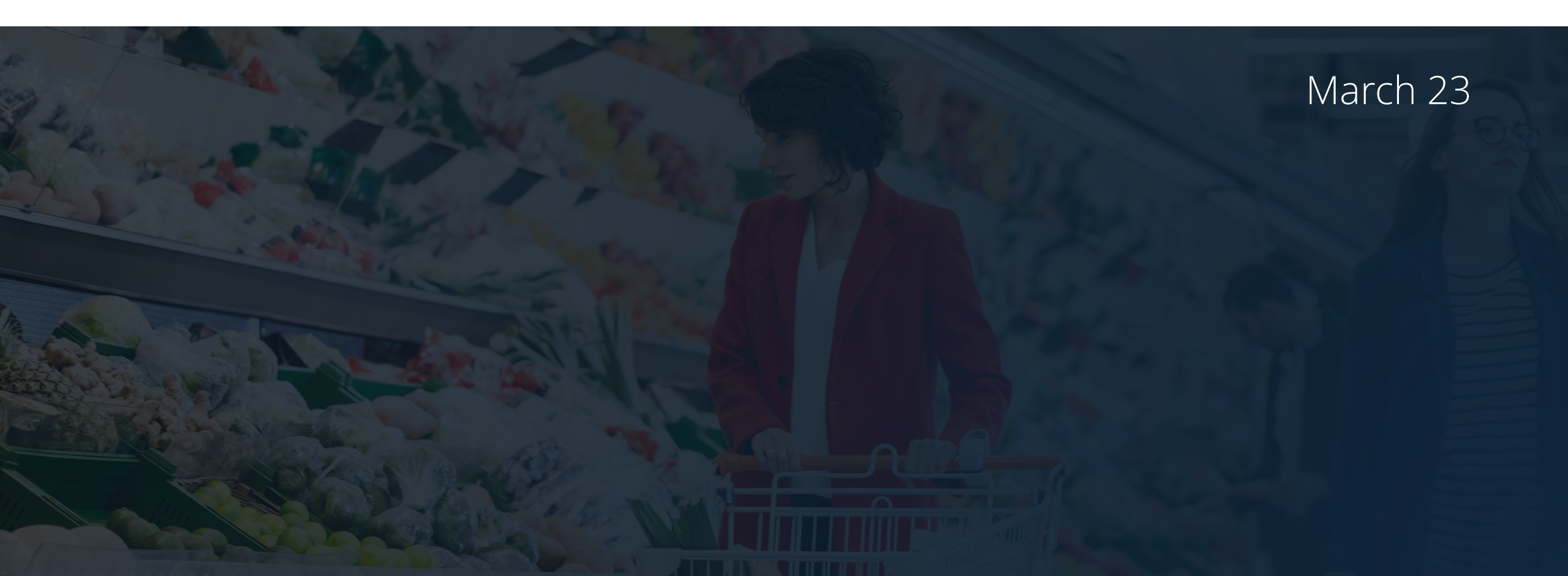

#### Click to jump to section

#### Forecasts module

- Forecast Overview
- Forecast view your chosen Commodity
- Forecast Weekly Digest video content

#### <u>Alerts</u>

• Forecast – set up alerts

#### <u>Dashboards</u>

• Forecast – pin charts to a Dashboard

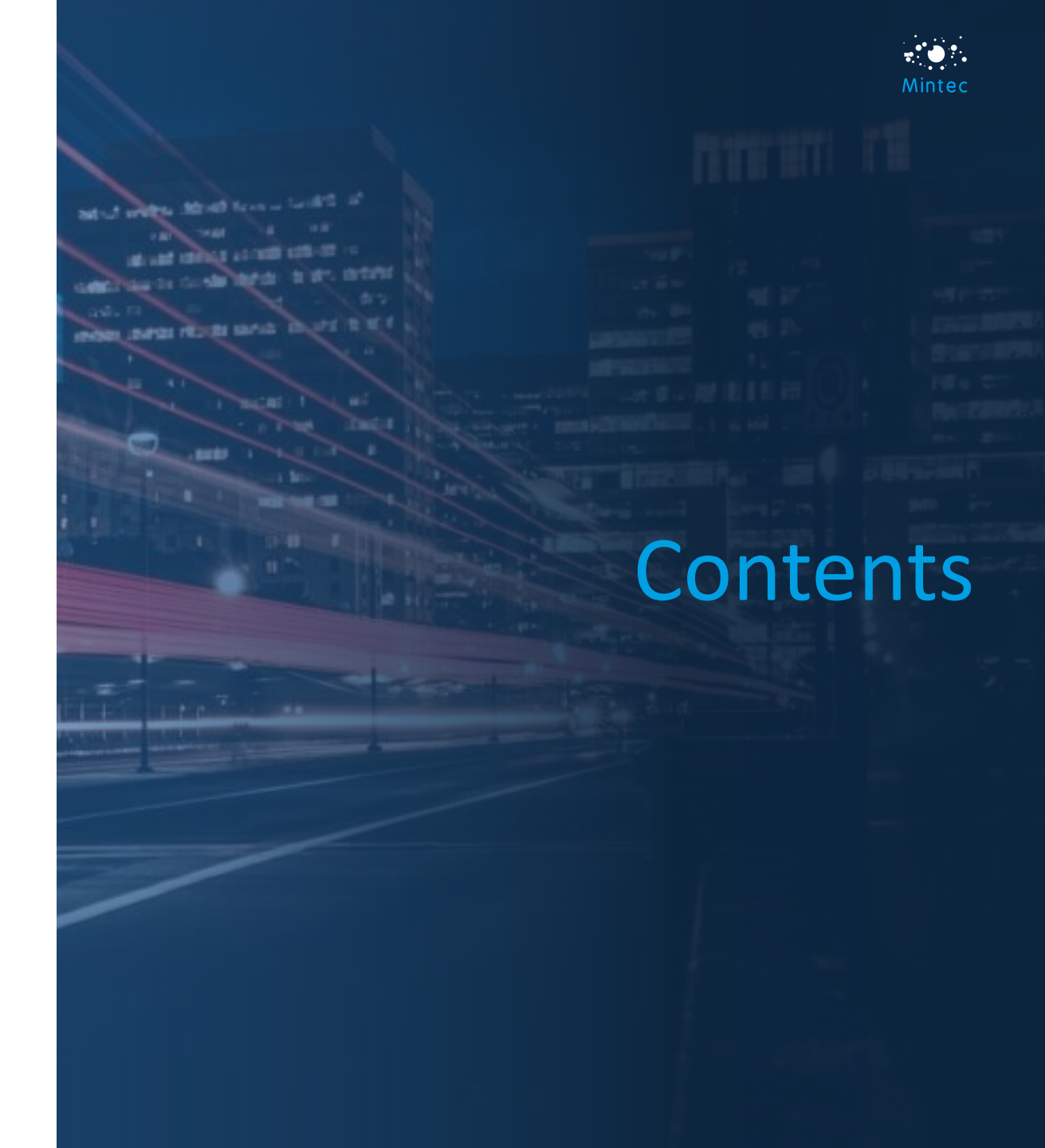

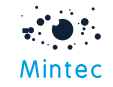

## **Forecast Overview**

- Look at the Forecast Overview page
- Click in to view a commodity you're interested in e.g. Natural Gas

| Forecast C      | )ve   | rviev       | V                                                                                                    |              |       |             |                           |                     |       |             | Q Forec                                                                                                    | ast Search        | 2     | Catherine B | owles 🗸                                                                                                    |
|-----------------|-------|-------------|----------------------------------------------------------------------------------------------------|--------------|-------|-------------|---------------------------|---------------------|-------|-------------|----------------------------------------------------------------------------------------------------|-------------------|-------|-------------|----------------------------------------------------------------------------------------------------|
| Animal Products | Trend | Trend Start | Hedging<br>Recommendation                                                                                                    | Economics    | Trend | Trend Start | Hedging<br>Recommendation | Energy & Transport  | Trend | Trend Start | Hedging<br>Recommendation                                                                                                    | Grains & Oilseeds | Trend | Trend Start | Hedging<br>Recommendation                                                                                                    |
| Beef EU         |       | 2/23/23     | 1999 C                                                                                                    | EUR/GBP      |       | 3/9/23      | 1                         | Bunker Fuel         | •     | 3/15/23     | 1                                                                                                    | Corn EU           | •     | 3/7/23      | 1                                                                                                    |
| Beef US         |       | 11/30/22    | 1999 A.                                                                                                    | EUR/USD      | •     | 2/24/23     | 100 C                     | Coking Coal         |       | 2/2/23      | 1997 A.                                                                                                    | Corn US           | •     | 8/30/22     | 1                                                                                                    |
| Butter EU       | •     | 10/28/22    | 1. A                                                                                                    | GBP/USD      | •     | 2/9/23      | A                         | Container Rates     | •     | 8/30/22     | 1. A                                                                                                    | Palm Oil          |       | 3/3/23      | 1000 A                                                                                                    |
| Butter US       | •     | 3/23/23     | 100                                                                                                    | PMI          | •     | 2/6/23      |                           | Crude Oil           | •     | 1/18/23     | 1 mar 1                                                                                                    | Rapeseed Oil      | •     | 6/21/22     |                                                                                                    |
| Chicken EU      | •     | 7/18/22     | 1990 - Carlos Carlos Ca | USD/CNY      | •     | 2/24/23     | 1                         | Electricity DE      | •     | 10/31/22    | 1                                                                                                    | Rice              |       | 12/9/22     | 1. Sec. 1. Sec. 1. Sec |
| Chicken US      | •     | 11/28/22    |                                                                                                    |              |       |             |                           | Electricity NORD    | •     | 3/13/23     | 100                                                                                                    | Soyabean Oil      | •     | 12/14/22    |                                                                                                    |
| Cod             | •     | 3/3/23      | 1                                                                                                    |              |       |             |                           | Natural Gas         | •     | 12/23/22    | 1                                                                                                    | Soybeans          | •     | 3/1/23      | 1. A 1. A 1. A 1. A 1. A 1. A 1. A 1. A                                                                                                    |
| Milk Powder SMP | •     | 8/2/22      | 100 m                                                                                                    |              |       |             |                           |                     |       |             |                                                                                                    | Sunflower Oil     | •     | 11/10/22    | 100 C                                                                                                    |
| Milk Powder WMP | •     | 2/8/23      | 1990 - Carlos Carlos Ca |              |       |             |                           |                     |       |             |                                                                                                    | Wheat EU          | •     | 3/7/23      | 100                                                                                                    |
| Pork US         | •     | 3/22/23     | 1990 - Carlos Carlos Ca |              |       |             |                           |                     |       |             |                                                                                                    | Wheat US          | •     | 2/10/23     | 100                                                                                                    |
| Salmon          | •     | 1/19/23     | 1997 B                                                                                                    |              |       |             |                           |                     |       |             |                                                                                                    |                   |       |             |                                                                                                    |
| Metals          | Trend | Trend Start | Hedging<br>Recommendation                                                                                                    | Paper & Wood | Trend | Trend Start | Hedging<br>Recommendation | Plastics & Textiles | Trend | Trend Start | Hedging<br>Recommendation                                                                                                    | Softs             | Trend | Trend Start | Hedging<br>Recommendation                                                                                                    |
| Alu Alloy       | •     | 3/16/23     | 1 1 1 1 1 1 1 1 1 1 1 1 1 1 1 1 1 1 1                                                                                                    | Wood         | •     | 1/23/23     | 1                         | ABS                 | •     | 8/9/22      | 1 m                                                                                                    | Сосоа             | •     | 12/19/22    | 1                                                                                                    |
| Aluminium       | •     | 3/22/23     | 1. Sec. 1. Sec. 1. Sec |              |       |             |                           | Cotton              | •     | 12/21/22    | 1. Sec. 1. Sec. 1. Sec | Coffee Arabica    |       | 2/7/23      | A                                                                                                    |
| Copper          | •     | 3/16/23     | 1990 - Carlos Carlos Ca |              |       |             |                           | PET                 | •     | 9/8/22      | 1 m m                                                                                                    | Coffee Robusta    |       | 1/30/23     |                                                                                                    |
| Nickel          | •     | 3/15/23     | 1. A 1. A 1.                                                                                                    |              |       |             |                           | Polyethylene        | •     | 7/5/22      | 100                                                                                                    | Orange Juice      |       | 2/8/23      | 1 1 1 1 1 1 1 1 1 1 1 1 1 1 1 1 1 1 1                                                                                                    |
| Tin             | •     | 3/3/23      | 100                                                                                                    |              |       |             |                           | Polypropylene       | •     | 12/7/22     | 1. A. A. A. A. A. A. A. A. A. A. A. A. A.                                                                                                    | Potato            | •     | 2/27/23     | 1 A                                                                                                    |
| Zinc            | •     | 3/22/23     | 100                                                                                                    |              |       |             |                           | Polystyrene         | •     | 9/8/22      | 100                                                                                                    | Sugar             |       | 1/27/23     | 100                                                                                                    |
|                 |       |             |                                                                                                    |              |       |             |                           | Rubber              | •     | 2/17/23     | 100 A                                                                                                    |                   | N     |             |                                                                                                    |

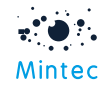

# View your chosen Commodity

- E.g. Natural Gas (OPL8 Natural gas TTF spot NL)
- Be sure to click on the Forecast tab along the bottom so that you can explore the Fundamentals e.g.
  - Supply
  - S/D Balance
  - Regression

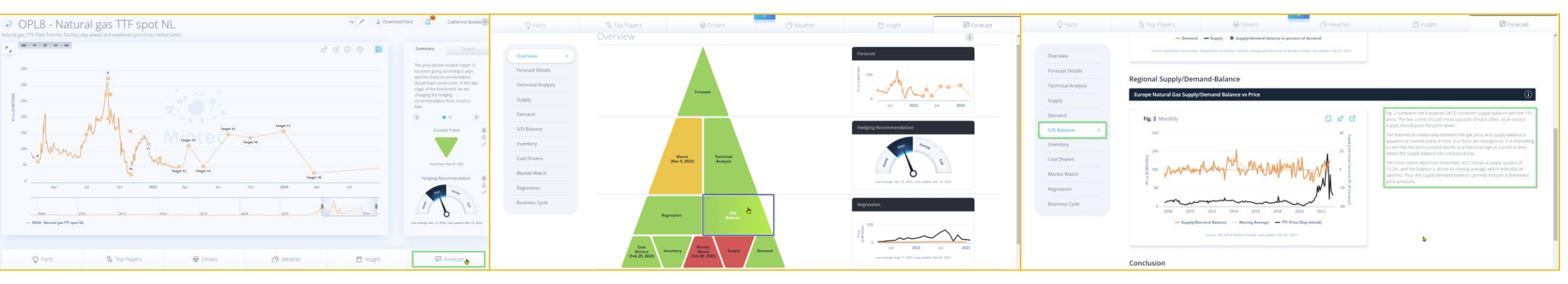

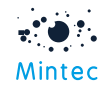

# Weekly Digest video content

- You have access to subscriber-only video content in-platform
- Check the <u>Weekly Digest section</u> for a recent commentary from our Forecast analysts Weekly Digest
  - filter by commodity

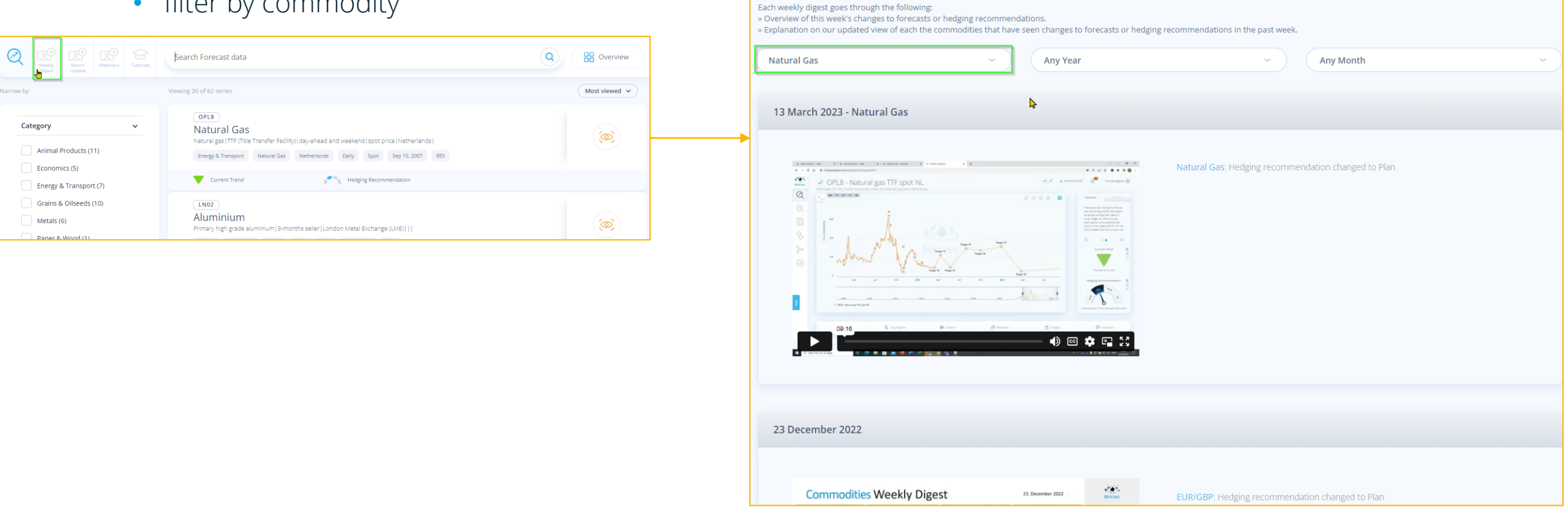

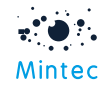

## Alerts

- There are various different types of Alerts in Mintec Analytics
- Look for this symbol 🛴
- Set a general Trend Change Alert against your key commodity/ies

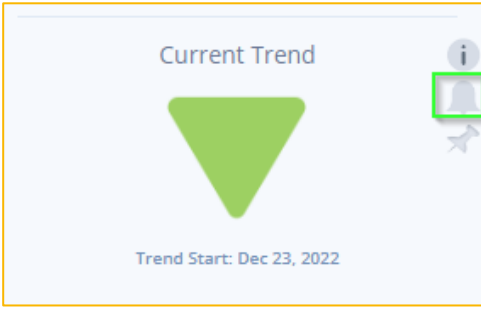

• Set a general Hedging Recommendation Change Alert against your key commodity/ies

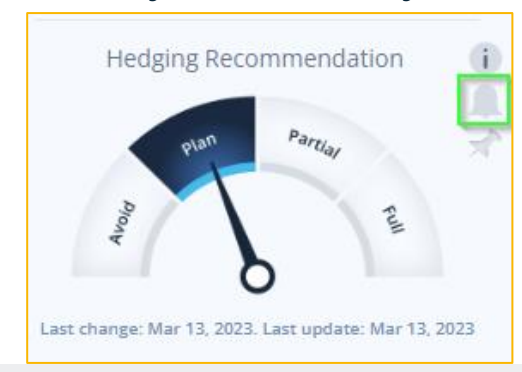

| Add Alert                                                                         |                        |   |                 |      |       |
|-----------------------------------------------------------------------------------|------------------------|---|-----------------|------|-------|
| Туре                                                                              |                        |   |                 |      |       |
| Forecast Trend                                                                    |                        |   |                 |      |       |
| Name                                                                              |                        |   | Choose a Series |      |       |
| Forecast trend alert of OPL8                                                      |                        |   | OPL8            |      | ~ (i) |
| Alert Me When<br>Trend is Any<br>Trend is Up<br>Trend is Down<br>Trend is Neutral |                        | ~ |                 |      |       |
| Email Notifications                                                               | Email Digest Frequency |   |                 |      |       |
|                                                                                   | Daily                  | ~ |                 |      |       |
|                                                                                   | Cancel                 |   |                 | Save |       |

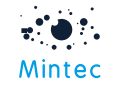

## Dashboards

- Try pinning a Forecast chart on to a new Dashboard or on to one of your existing Dashboards
- Look for this symbol 🖈

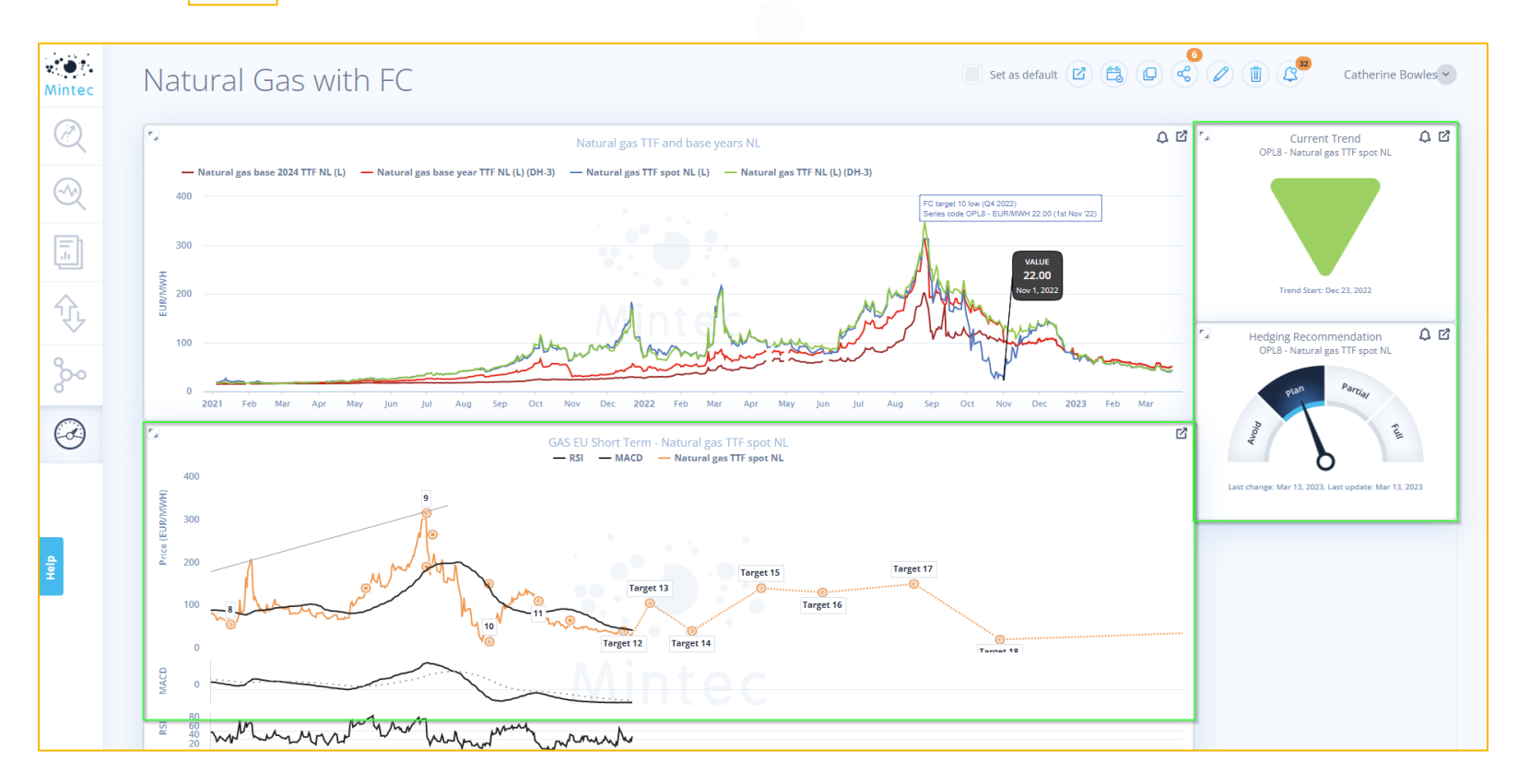

Support contact details Email: support@mintecglobal.com Tel: +44 (0)1628 648710

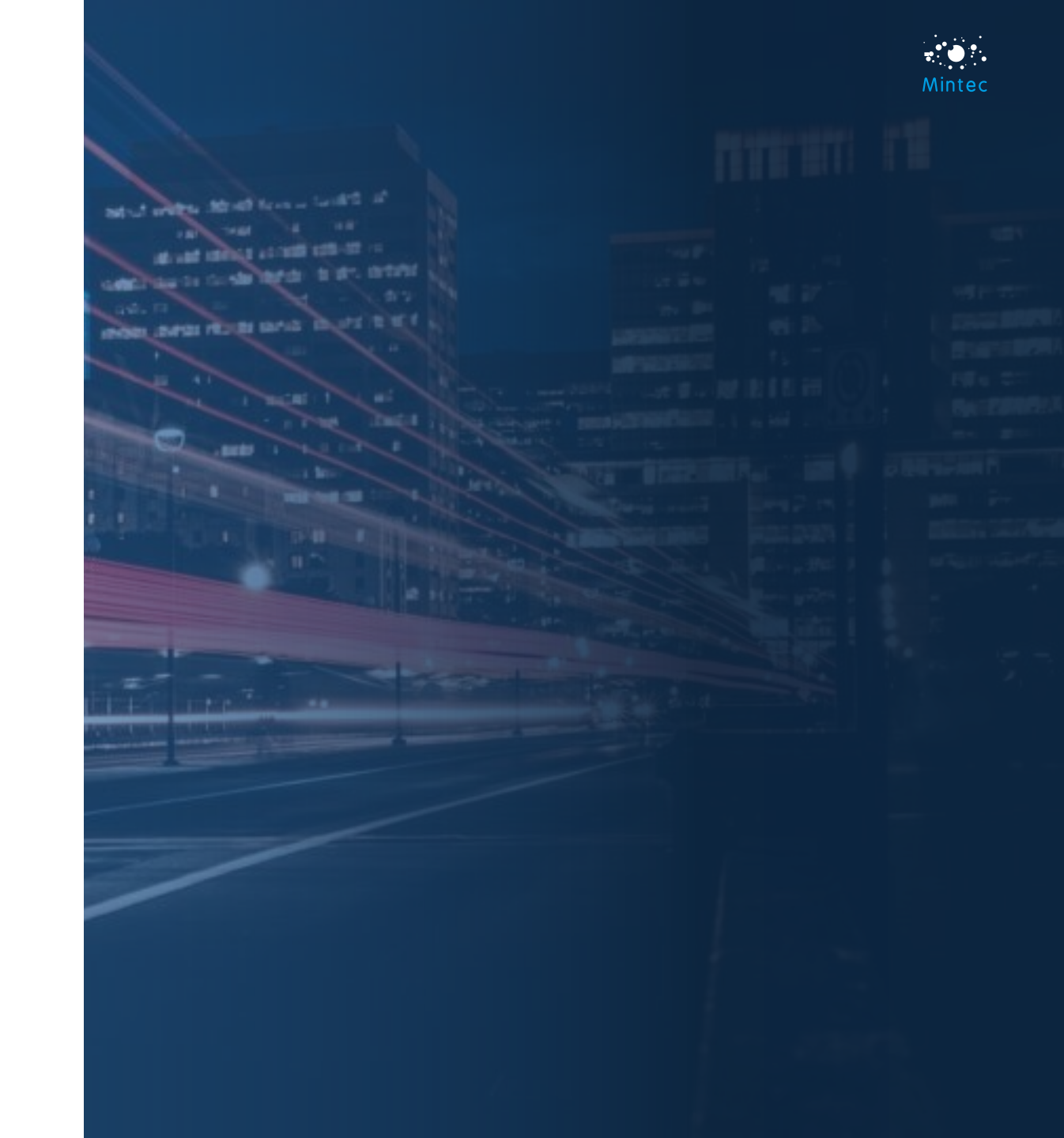